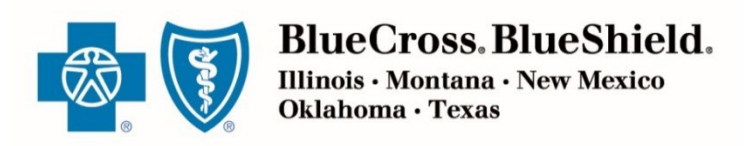

October 2022

# Producer Guide Retail Producer Portal Guide: Broker On-exchange Enrollment Solution Powered by HealthSherpa

The Retail Producer Portal now offers a broker-assisted On Exchange enrollment solution to meet the needs of their clients. Powered by HealthSherpa, this flow will allow a broker to quote and enroll their clients exclusively in Blue Plans, via the Enhanced Direct Enrollment pathway.

This section will cover how to access this solution in RPP, creating an account, onboarding, enabling EDE and signing in.

Blue Cross and Blue Shield of Illinois, Blue Cross and Blue Shield of Montana, Blue Cross and Blue Shield of New Mexico, Blue Cross and Blue Shield of Oklahoma, and Blue Cross and Blue Shield of Texas, Divisions of Health Care ice Corporation, a Mutual Legal Reserve Company, an Independent Licensee of the Blue Cross and Blue Shield Association

# Accessing the Broker On Exchange Enrollment Solution in RPP:

#### For first time Account creation:

Log into RPP.

Select the Major Medical context.

Access the "Training" tab.

Under the "HealthSherpa On Exchange Enrollment Solution Training Materials" section, click on "Create an Account with HealthSherpa".

You will be redirected to the HealthSherpa landing page.

|                                                                                            | Client Info                                                                                                    | E-Communication                 | Quotes | Resources | Training | Enrollment |
|--------------------------------------------------------------------------------------------|----------------------------------------------------------------------------------------------------|---------------------------------|--------|-----------|----------|------------|
| ealthSherpa                                                                                | a On Exchange Enrolli                                                                                                    | ment Solution Training Material | s      |           |          |            |
| • Create an                                                                                | n Account with HealthSher                                                                                                    | pa                              |        |           |          |            |
| RPP Guide     HealthSh                                                                     | e for Broker On Exchange<br>erpa Agent Platform Traini                                                                                                 | Enrollment Solution             |        |           |          |            |
| FAQs for                                                                                   | Broker On Exchange Enrol                                                                                                    | ment Solution                   |        |           |          |            |
| <ul> <li>HealthSh</li> </ul>                                                               | erpa Resource Center for                                                                                                    | Agents                          |        |           |          |            |
|                                                                                            |                                                                                                    |                                 | -      |           |          |            |
| etail Proc                                                                                 | ducer Portal Train                                                                                                    | ning Materials                  |        |           |          |            |
| · SEP Dor                                                                                  | cument Guide                                                                                                    |                                 |        |           |          |            |
| SEP Val                                                                                    | idation Process Trainir                                                                                                    | o for Non-Marketplace Policies  |        |           |          |            |
| • 2022 Re                                                                                  | atail Readiness (Produ                                                                                                    | cts & Marketing)                |        |           |          |            |
|                                                                                            |                                                                                                    |                                 |        |           |          |            |
|                                                                                            |                                                                                                    |                                 |        |           |          |            |
|                                                                                            |                                                                                                    |                                 |        |           |          |            |
| tetail Proc                                                                                | ducer Portal Use                                                                                                    | Guide                           |        |           |          |            |
| Enrolling C                                                                                | ducer Portal Use                                                                                                    | r Guide                         |        |           |          |            |
| Enrolling C<br>Creating a                                                                  | ducer Portal User<br>Clients in Retail ACA P<br>a Proposal/Quote                                                                                       | r Guide                         |        |           |          |            |
| Enrolling &<br>Creating a<br>Managing                                                      | ducer Portal User<br>Clients in Retail ACA P<br>Proposal/Quote<br>Clients                                                                              | r Guide                         |        |           |          |            |
| Enrolling C<br>Creating a<br>Managing<br>Using Rep                                         | ducer Portal User<br>Clients in Retail ACA P<br>a Proposal/Quote<br>Clients<br>Ports                                                                   | r Guide<br>lans                 |        |           |          |            |
| Enrolling C<br>Creating a<br>Managing<br>Using Rep<br>Powerful R                           | ducer Portal User<br>Clients in Retail ACA P<br>a Proposal/Quote<br>Clients<br>orts<br>Reporting Functions                                             | r Guide<br>lans                 |        |           |          |            |
| Enrolling C<br>Creating a<br>Managing<br>Using Rep<br>Powerful F<br>Managing               | ducer Portal User<br>Clients in Retail ACA P<br>a Proposal/Quote<br>Clients<br>Forts<br>Reporting Functions<br>Your Portal Account                     | r Guide<br>lans                 |        |           |          |            |
| Enrolling C<br>Creating a<br>Managing<br>Using Rep<br>Powerful F<br>Managing<br>Registerin | ducer Portal User<br>Clients in Retail ACA P<br>a Proposal/Quote<br>Clients<br>Forts<br>Reporting Functions<br>Your Portal Account<br>g for the Portal | r Guide<br>lans                 |        |           |          |            |

• HealthSherpa Landing Page:

|                                                                                                    |                                                                                                    | (555) 555-5555 Sign in |
|----------------------------------------------------------------------------------------------------|----------------------------------------------------------------------------------------------------|------------------------|
| Sign up for a free<br>agent account                                                                                                    | EMAIL                                                                                                    |                        |
| Process enrollments and renewals, manage leads<br>and strengthen your overall business with the power<br>of HealthSherpa's Agent Tools behind you. | PASSWORD Show                                                                                                    |                        |
|                                                                                                    | Sign Up<br>By signing up, you attest that you agree with our<br>Terms of Service, and consent to receiving emails<br>from HealthSherpa. |                        |

#### Access while working with a client:

Log into RPP.

Select the Major Medical Context.

Access the "Quotes" tab.

If you would like to run a quote for your client first, filter to the "On-Exchange" tab on the plan results page.

Click on "Apply for this Plan" button.

You will be redirected to the HealthSherpa Sign In page.

| Sort By               |           | Off-Exchange On-Excha | ange           |                  |                                | Save Proposal Send Quote        | View Additional Benefits      |
|-----------------------|-----------|-----------------------|----------------|------------------|--------------------------------|---------------------------------|-------------------------------|
| Select One            | ~         |                       |                | Viewing <b>1</b> | <b>4</b> of 14 matching plans. |                                 |                               |
| Filters <b>T</b>      |           | 🗆 Blue Advantage      | Bronze HMO 204 |                  |                                | Su                              | mmary of Benefits             |
| Premium Maximum       |           | Network               | Deductible     | Out-of-Pocket    | Coinsurance                    | Office Visit                    | Premium                       |
| 0                     | 502       | Blue Advantage HMO    | \$6,000        | \$8,700          | 50%                            | \$45 Copay                      | \$334.95                      |
| Out of Pocket Maximu  | m<br>8700 | Dental Coverage O Ye  | es O No        |                  |                                | Ap                              | ply for this Plan <b>&gt;</b> |
| Annual Individual Ded | uctible   |                       |                |                  |                                |                                 |                               |
| 0                     | 8700      | Blue Advantage        | Bronze HMO 301 |                  |                                | Su                              | mmary of Benefits             |
| Co-insurance %        |           | Network               | Deductible     | Out-of-Pocket    | Coinsurance                    | Office Visit                    | Premium                       |
| 0                     | 100       | Blue Advantage HMO    | \$8,700        | \$8,700          | 100%                           | 0% Coinsurance after Deductible | \$326.65                      |
| PCP Co-pay            | 100       | Dental Coverage 🔿 Ye  | es O No        |                  |                                | Ар                              | ply for this Plan >           |

If you are ready to begin the enrollment, you can click the Enroll in On Exchange QHPs button to reach the HealthSherpa sign in page.

• HealthSherpa Sign In Page:

|          | Sign into your<br>account             |
|----------|---------------------------------------|
| EMAIL AD | DDRESS                                |
|          |                                       |
| PASSWOR  | D                                     |
|          | Sign in                               |
|          | Forgot your password?                 |
|          |                                       |
|          |                                       |
|          |                                       |
|          | Privacy Notice and Terms & Conditions |

## Creating an Account and Onboarding:

#### For first time Account Creation:

Enter your Email address to use for this account.

• Note: If you already have a HealthSherpa Marketplace account, you'll need to use a different email address for your new RPP-linked account. Enter a Password.

(555) 555-5555 Sign in

Click the "Sign Up" button.

| Sign up for a free agent account       Image: Image: |                                                                                                    |                                                                                                    |  |
|----------------------------------------------------------------------------------------------------|----------------------------------------------------------------------------------------------------|----------------------------------------------------------------------------------------------------|--|
| Sign up for a free   agent account     Process enrollments and renewals, manage leads   and strengthen your overall business with the power   of HealthSherpa's Agent Tools behind you.     Sign Up     By signing up, you attest that you agree with our   Terms of Stervice, and consent to receiving emails   from HealthSherpa.                                                                                                    |                                                                                                    |                                                                                                    |  |
| Agent account<br>Process enrollments and renewals, manage leads<br>and strengthen your overall business with the power<br>of HealthSherpa's Agent Tools behind you.                                                                                                    | Sign up for a free                                                                                                    | EMAIL                                                                                                    |  |
| Process enrollments and renewals, manage leads<br>and strengthen your overall business with the power<br>of HealthSherpa's Agent Tools behind you.                                                                                                    | agent account                                                                                                    |                                                                                                    |  |
| Sign Up       By signing up, you attest that you agree with our       Terms of Service, and consent to receiving emails       from HealthSherpa.                                                                                                    | Process enrollments and renewals, manage leads<br>and strengthen your overall business with the power<br>of HealthSherpa's Agent Tools behind you. | PASSWORD Show                                                                                                    |  |
|                                                                                                    |                                                                                                    | Sign Up<br>By signing up, you attest that you agree with our<br>Terms of Service, and consent to receiving emails<br>from HealthSherpa. |  |

### **Onboarding:**

You will be prompted to confirm and/or enter your information, such as name, contact information, NPN, and agency affiliation.

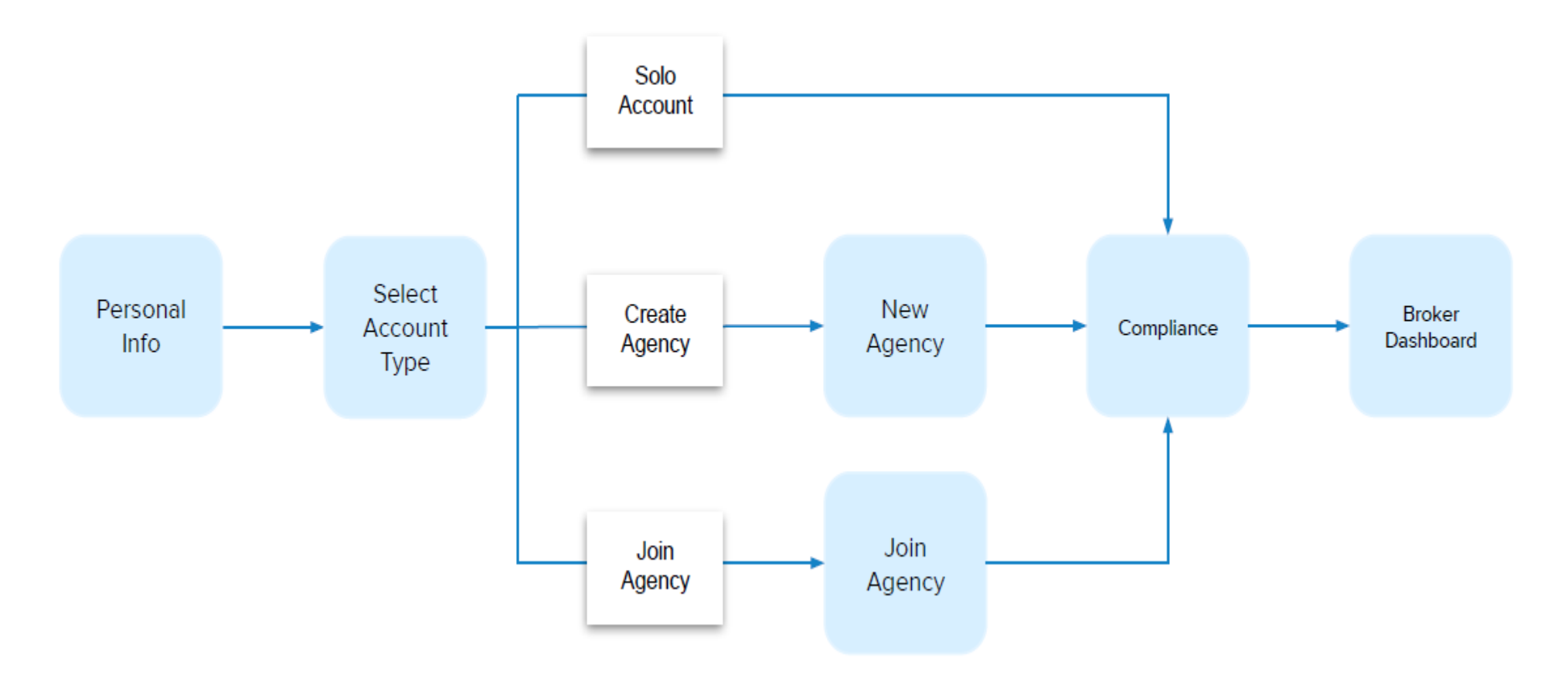

Personal Info: Enter your information into the fields listed.

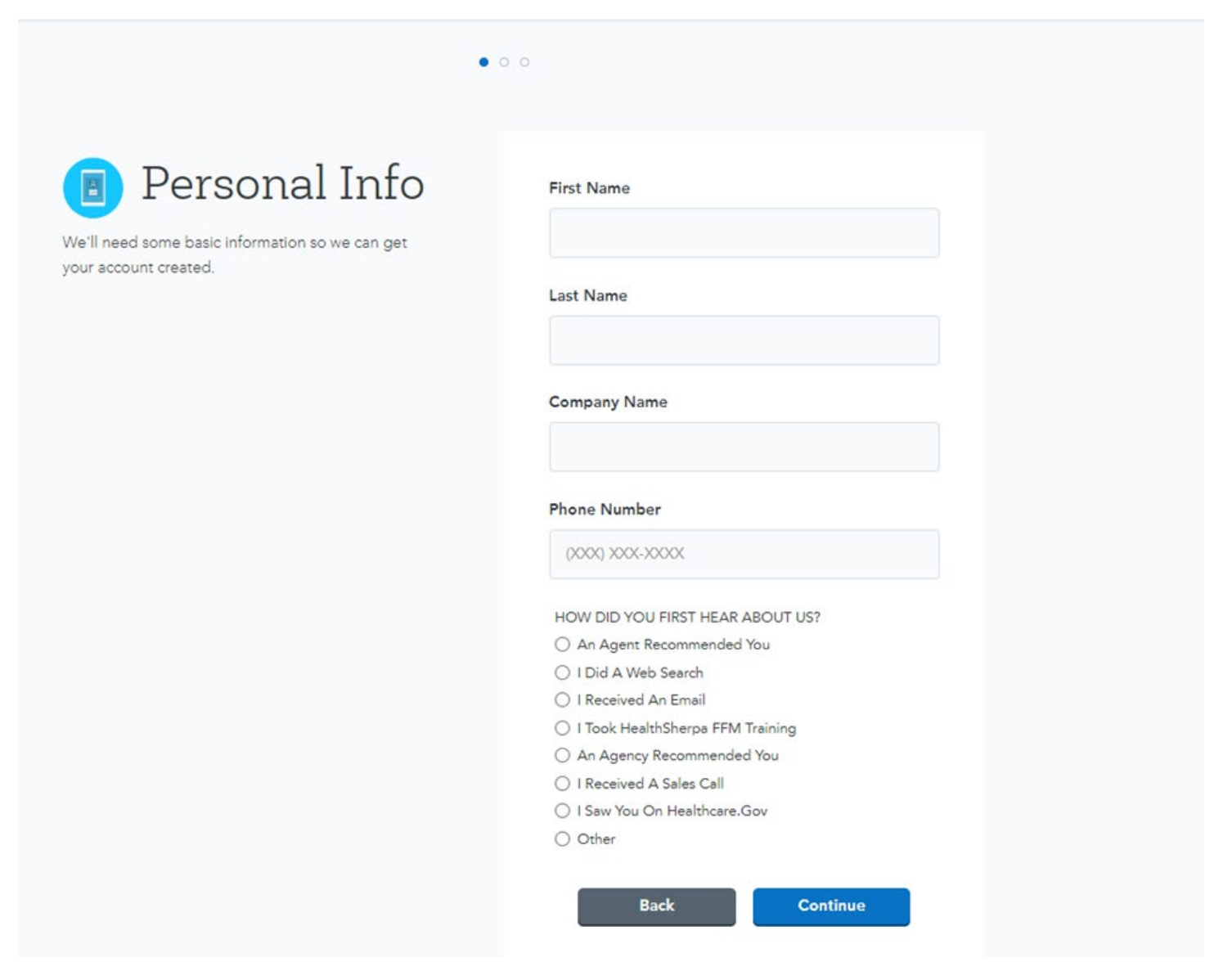

#### Account Type:

Next, select an account type. There are three options:

- Solo agent this will be the most frequently selected option.
- New agency account [for Principals and Administrators]
- Join an existing agency if you're unsure whether your agency has an account, create a Solo account and you can join the agency later.

Note: setting up an agency account on HealthSherpa does not affect the terms of your Producer Agreement with HCSC in any way.

| 0                                                                                             | • 0                                                                                                    |
|-----------------------------------------------------------------------------------------------|----------------------------------------------------------------------------------------------------|
| Select the account type that applies to you.<br>You can always change this later in Settings. | Please select the scenario that<br>applies to you<br>Create a solo agent account<br>Create a new agency account<br>Choose this if you're the agency owner or admin.<br>Join an existing agency<br>A join code is required. |
|                                                                                               | Back Continue                                                                                                    |

**New Agency:** Enter the new agency's name and phone number.

- You will be designated as the agency administrator and have special privileges, such as inviting individuals to the agency via a join code and viewing clients for all broker accounts within this agency.
- For more information on setting up a new agency account, please reference the <u>HealthSherpa guide</u> for this feature at http://faq.healthsherpa.com/en/articles/2789529-agency-accounts.

| AgencyBy creating an agency account, you are<br>designated as the Agency Admin on the<br>account. Other agents will be able to join the<br>agency and you'll be able to view everyone<br>who has joined. The agents that join will only<br>see that they are members of this Agency.The agency admin cannot be changed once<br>the agency is created. | 0                                                                                                    | 0 • 0                                                                             |
|----------------------------------------------------------------------------------------------------|----------------------------------------------------------------------------------------------------|-----------------------------------------------------------------------------------|
|                                                                                                    | By creating an agency account, you are<br>designated as the Agency Admin on the<br>account. Other agents will be able to join the<br>agency and you'll be able to view everyone<br>who has joined. The agents that join will only<br>see that they are members of this Agency.<br>The agency admin cannot be changed once<br>the agency is created. | Agency Name<br>HS Agency, Inc.<br>Agency Phone<br>(215) 834-7239<br>Back Continue |

Join Agency: Enter the agency's "join code" provided by the agency administrator.

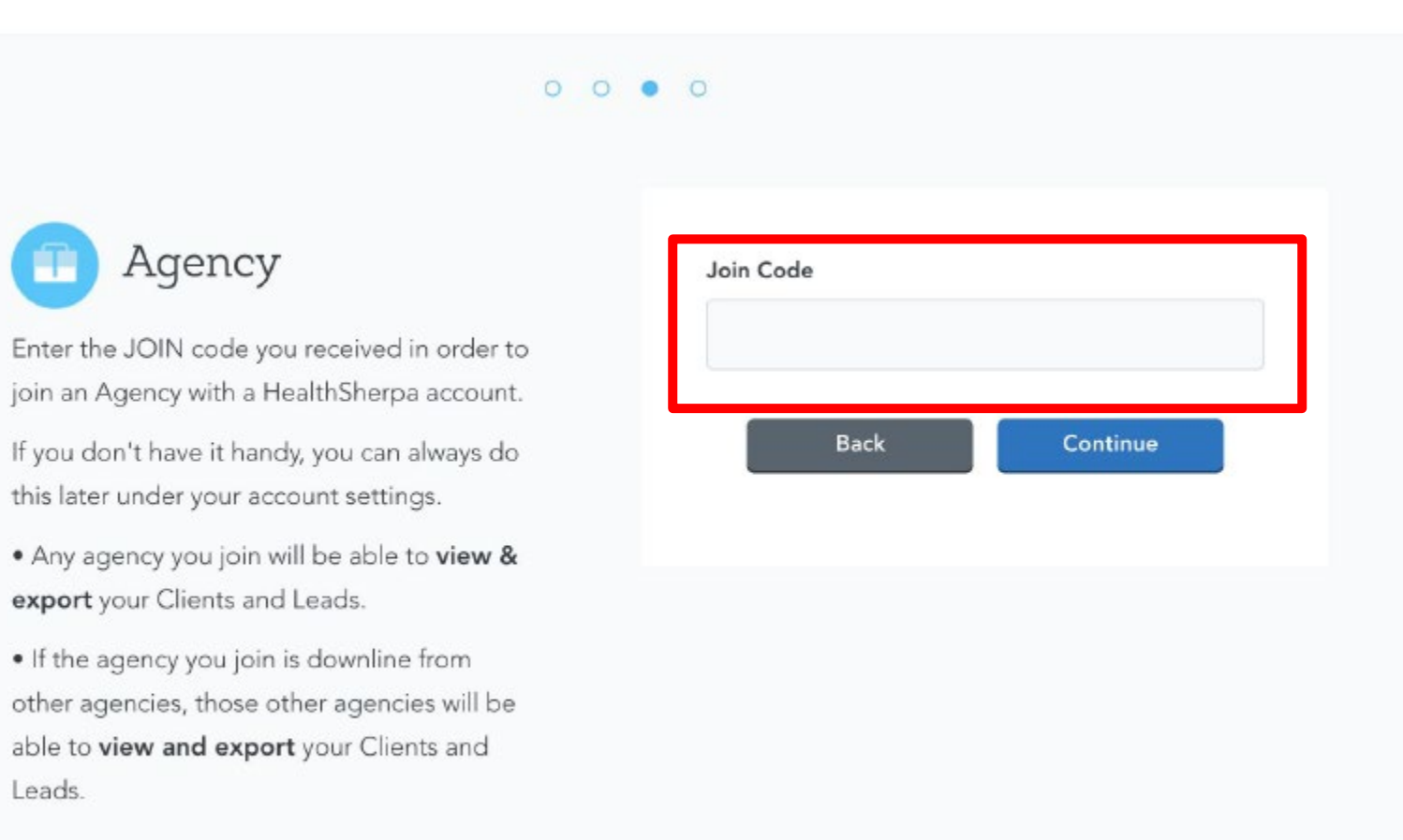

### **Compliance:**

You'll be required to enter your FFM username and NPN, which will be attached to submitted applications by the CMS Marketplace.

| 0                                                                                                    | 0                                                                   |
|----------------------------------------------------------------------------------------------------|---------------------------------------------------------------------|
| This information is needed in order to verify<br>compliance and to make sure the carrier sees                                 | FFM Username (Forgot username?)<br>ffmusername<br>NPN (Forgot npn?) |
| You on enrolments from the exchange.<br>Your FFM Username is the same login name<br>you use when logging into portal.cms.gov. | 92836347<br>Back Continue                                           |
|                                                                                                    | Continue                                                            |

#### Dashboard:

Upon completion of the Onboarding flow, you will see your Dashboard. To access full EDE functionality, click the "Enable EDE" button in the header and complete the next steps.

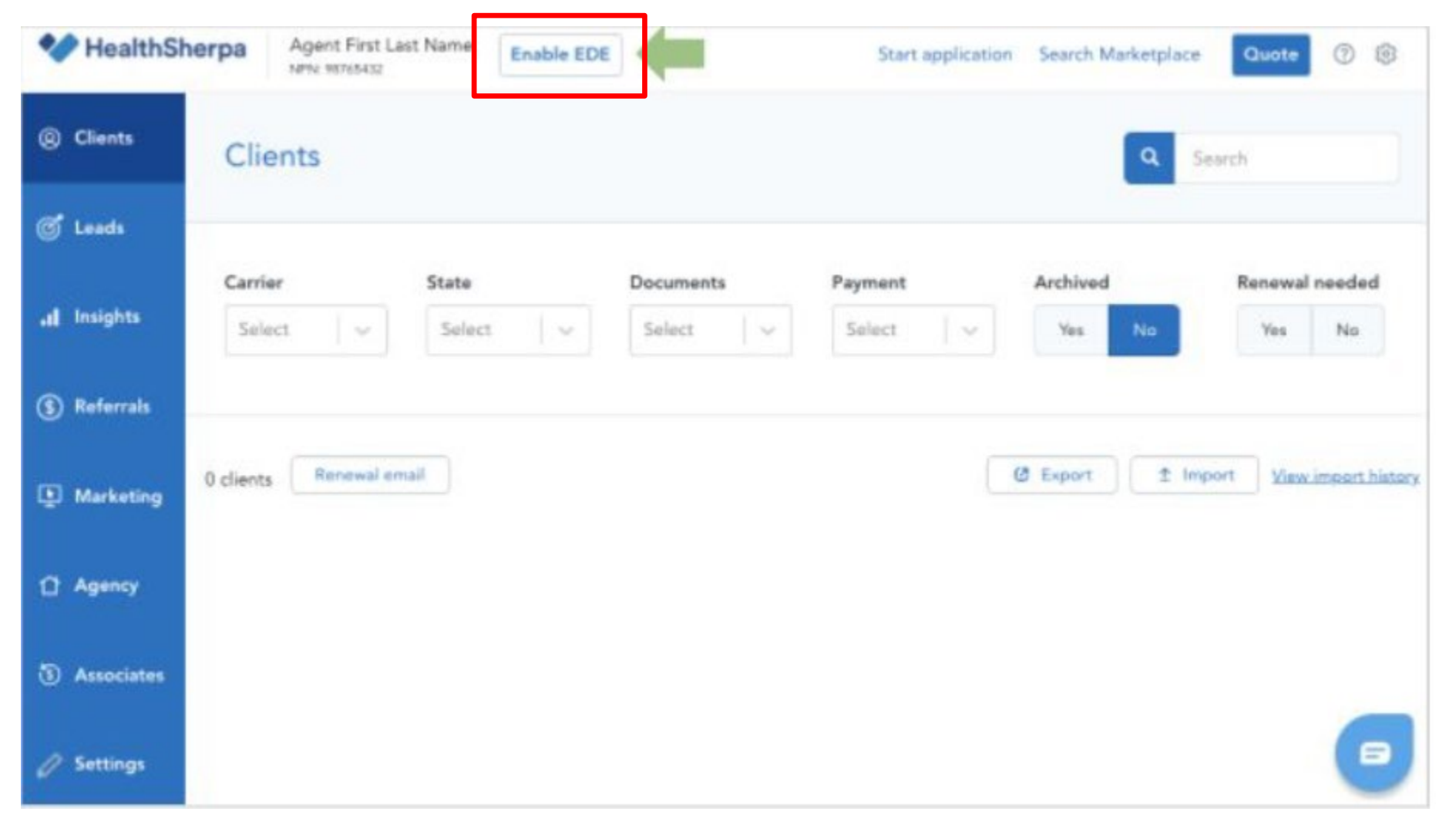

# Enable EDE:

#### Enable EDE:

Brokers must enable EDE on their accounts to utilize the EDE pathway, which includes: enrolling directly on the Broker On Exchange Enrollment Solution / HealthSherpa platform (as opposed to being redirected to healthcare.gov); searching and claiming an application from the Marketplace, and servicing a policy.

Enabling EDE consists of three steps:

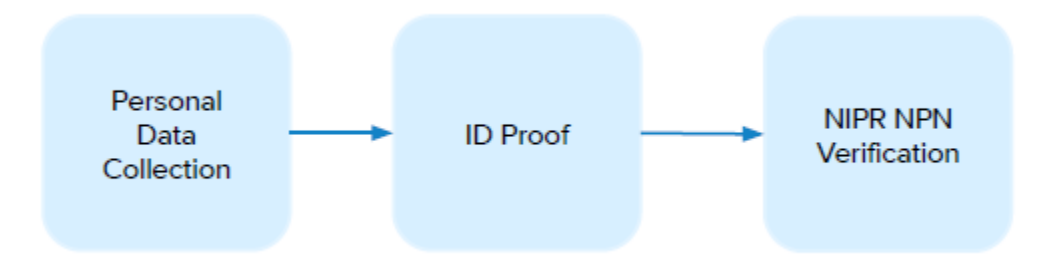

### **Personal Data Collection:**

Enter your SSN, DOB, and other personal information to verify your identity and NPN.

| Your contact in | nformation           |                           |          |        |
|-----------------|----------------------|---------------------------|----------|--------|
| First name      | Middle               | Last name                 |          | Suffix |
| waater          |                      | yeah                      |          | Selec  |
| Date of birth   | Social security numb | ber -                     |          |        |
|                 |                      |                           |          |        |
| MM/DD/YYYYY     | XXX-XX-XXXX          |                           |          |        |
| MM/DD/YYYY      | 2007-207-2002        |                           |          |        |
| Contact inform  | xxx-xx-xxxx          |                           |          |        |
| Contact inform  | nation               | Apt. / Ste.<br>(Optional) |          |        |
| Contact inform  | nation               | Apt. / Ste.<br>(Optional) |          |        |
| Contact inform  | nation               | Apt. / Ste.<br>(Optional) | Zip code |        |

#### **ID Proof:**

Next, verify your identity by answering questions from Experian. This is also known as Remote ID Proofing Service (RIDP), and is required by CMS.

| le to answer               | normation you just provided, we ve pulled to                                                                                        | gener some questions that only you                                          |
|----------------------------|----------------------------------------------------------------------------------------------------|-----------------------------------------------------------------------------|
| arn more                   |                                                                                                    |                                                                             |
|                            |                                                                                                    |                                                                             |
| You ma<br>accourt<br>APPLY | iy have opened an auto loan in or around April 20<br>t. If you do not have such an auto loan, select 'NC                            | 21. Please select the lender for this<br>NE OF THE ABOVE/DOES NOT           |
| 0                          | ONYX ACCEPT                                                                                                    |                                                                             |
| 0                          | TRANSAMERICA                                                                                                    |                                                                             |
| 0                          | CHASE MANHATTAN BK                                                                                                    |                                                                             |
| 0                          | JPMCB AUTO                                                                                                    |                                                                             |
| 0                          | NONE OF THE ABOVE/DOES NOT APPLY                                                                                                    |                                                                             |
| You ma<br>whom<br>'NONE    | y have opened a mortgage loan in or around Jan<br>you currently make your mortgage payments. If yo<br>OF THE ABOVE/DOES NOT APPLY'. | uary 2013. Please select the lender to<br>ou do not have a mortgage, select |
|                            | PHH MORIGAGE SERVICES                                                                                                    |                                                                             |
| 0                          | BANK OF AMERICA                                                                                                    |                                                                             |
| 0                          | INDEPENDENCE ONE                                                                                                    |                                                                             |
| 0                          | M AND T MORTGAGE                                                                                                    |                                                                             |
|                            |                                                                                                    |                                                                             |

#### NIPR NPN Verification:

The platform will also validate the NPN with NIPR. After this is completed, the Dashboard screen will display again.

| Individual                    | Agency |
|-------------------------------|--------|
| National producer number (NPN | 0 edit |
| 17169718                      |        |
| First name                    |        |
| wooter                        |        |
| Lutane                        |        |
| yeah                          |        |
| Date of high                  |        |
| MM/DD/YYYY                    |        |
| 5.11                          |        |
| XXX-XX-XXXX                   |        |
|                               |        |

# Signing In:

### Signing In After Account Creation and Onboarding:

Enter Email Address and Password from the Account Creation step. Click the "Sign in" button.

| Sign into your<br>account             |  |
|---------------------------------------|--|
| EMAIL ADDRESS                         |  |
| 1                                     |  |
| PASSWORD                              |  |
| Sign in                               |  |
| Forgot your password?                 |  |
| Privacy Notice and Terms & Conditions |  |

• Your Dashboard will be displayed, and you are ready to quote, enroll and service clients!

| ② Clients     | Clients Search       |          |           |          |               |                           |
|---------------|----------------------|----------|-----------|----------|---------------|---------------------------|
| 🧭 Leads       | Carrier              | State    | Desuments | Brunnet  | Archived      | Personal second           |
| al Insights   | Select v             | Select v | Select V  | Select V | Yes No        | Yes No                    |
| (§) Referrals |                      |          |           |          |               |                           |
| Marketing     | 0 clients Renewal em | lia      |           |          | @ Export 1 In | vport View import history |
| 1 Agency      |                      |          |           |          |               |                           |
| ③ Associates  |                      |          |           |          |               |                           |
| Ø Settings    |                      |          |           |          |               |                           |